## How to Access myMCPS Classroom as Parent Observer

- 1. Sign in at the **Student and Parent Portal** <u>https://portal.mcpsmd.org</u>
- 2. Click **Applications** icon in top right corner
- 3. Click myMCPS Classroom

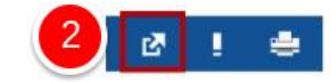

| pplications                      | Close                                                                                                    |
|----------------------------------|----------------------------------------------------------------------------------------------------|
| Applications                     | Description                                                                                               |
| MCPS Home                        | Link to the MCPS Home Page                                                                                |
| myMCPS Classroom                 | Login to myMCPS Classroom                                                                                 |
| Section 504                      | Go to the Section 504 home page.                                                                          |
| Student Emergency<br>Information | Student Emergency Information                                                                             |
| College and Career<br>Readiness  | Access to the College and Career Readiness<br>Planner for students in Grades 6-12, powered<br>by Naviance |
| Library Management<br>System     | Access to the online library card catalog<br>system, powered by Destiny                                   |
| School Lunch Menus               | Access to elementary and secondary school<br>lunch menus, nutritional information, and<br>more            |